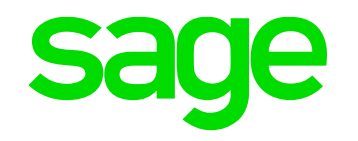

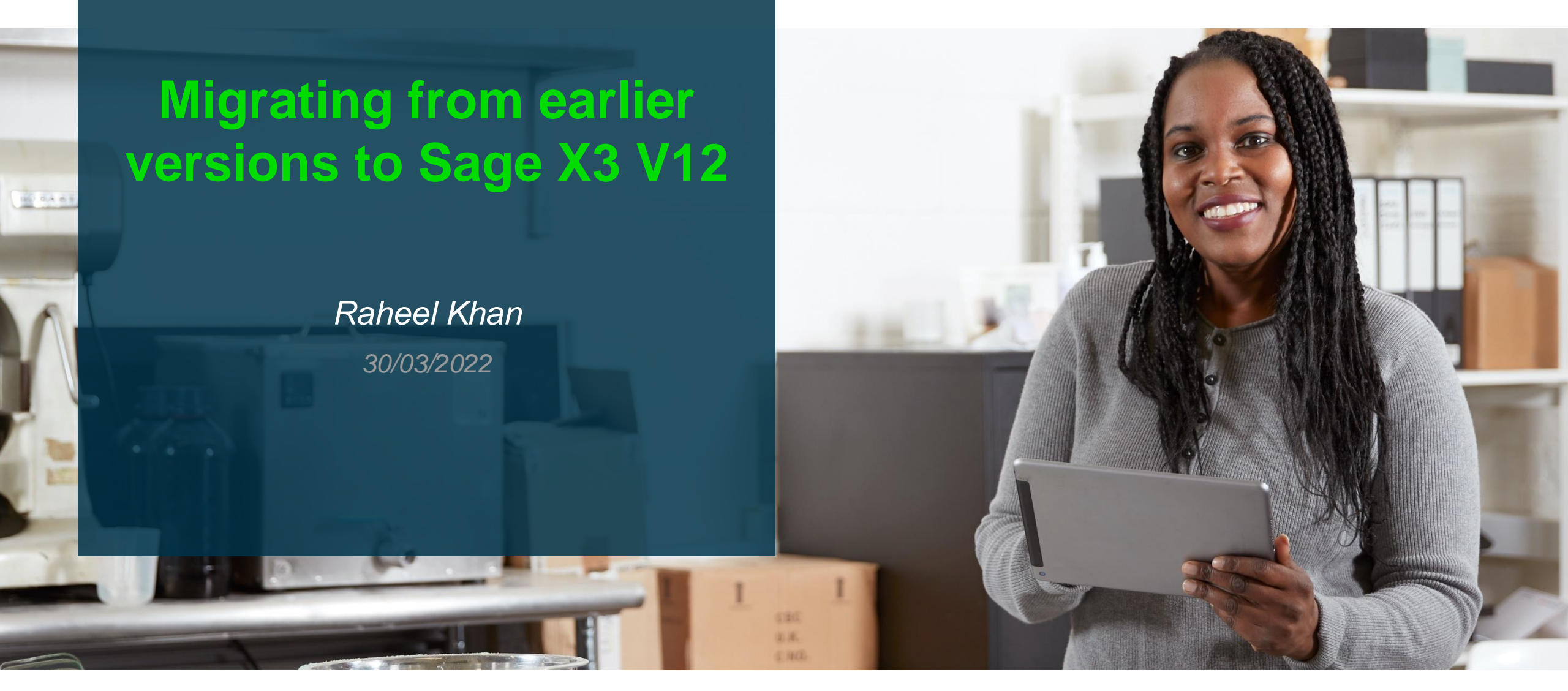

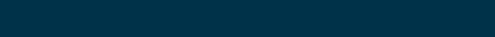

### Contents

#### Migration Vs Upgrade

-What's the difference between a migration and upgrade , which method should you use ?

#### Pre Migration steps

-Steps that need to be completed on the source folder

#### The Migration Process

-The steps that you need to take to migrate your source folder

#### Post Migration Activities

- Steps that should be completed at the destination once migration process is complete

#### Useful documentation

- Documentation that will help you to complete a successful migration

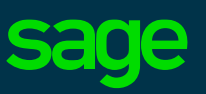

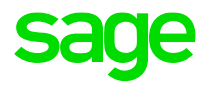

# Introduction

### Introduction what is 'Migration'

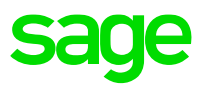

In Sage X3 terms a Migration is the process of moving data from one instance of Sage X3 to a different instance. The instance you move to will be a later version of Sage X3 where you will update your data typically preparing for user acceptance testing of a new release of Sage X3.

To illustrate

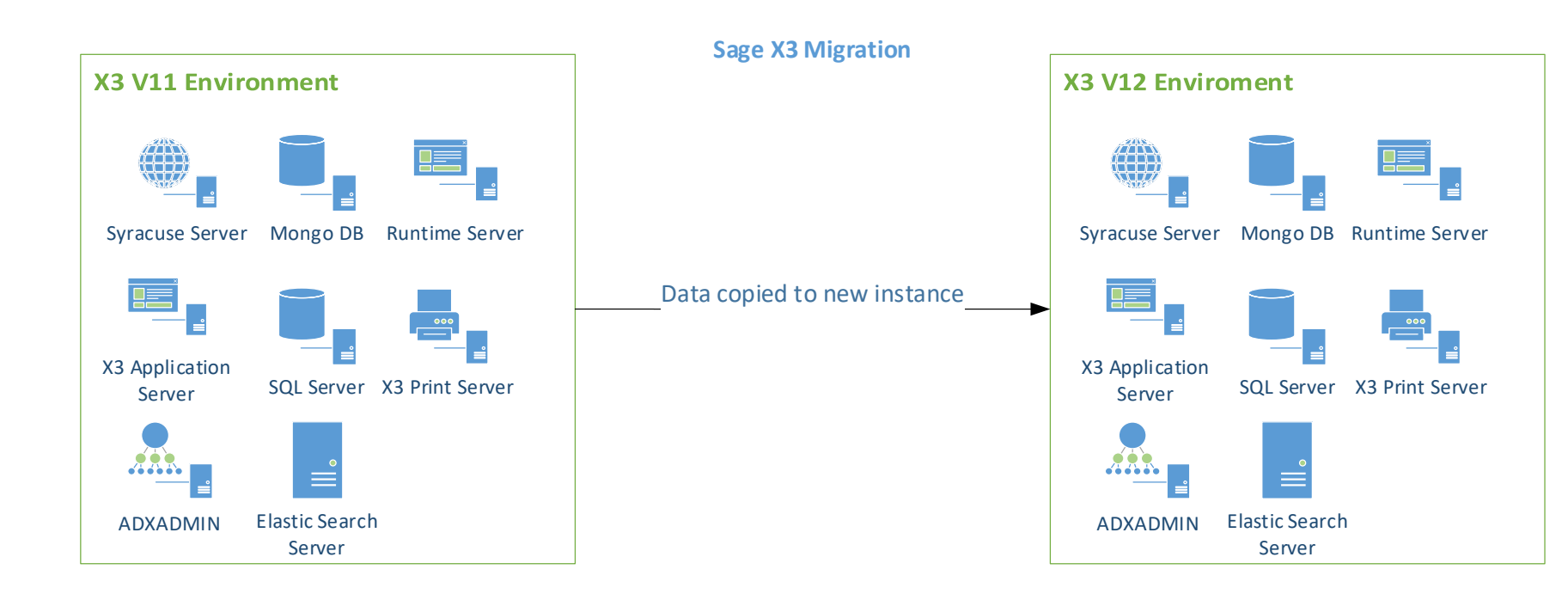

#### Key Points

- Data Remains unchanged on the source instance and it remains fully operational
- Components on the source instance are not effected
- There is no connection between any of the components or data on the two instances
- You have two functional instances one with the new set of data

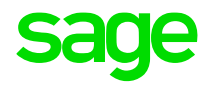

# **Migration or Upgrade**

### **Migration Vs Upgrade**

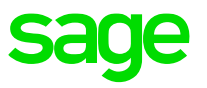

In X3 terms upgrading (formally known as quick upgrade) is the process of updating the Sage X3 components and then the data on a single environment of Sage X3. The end result is a single environment with all components and data updated

To illustrate (Sage X3 in place upgrade)

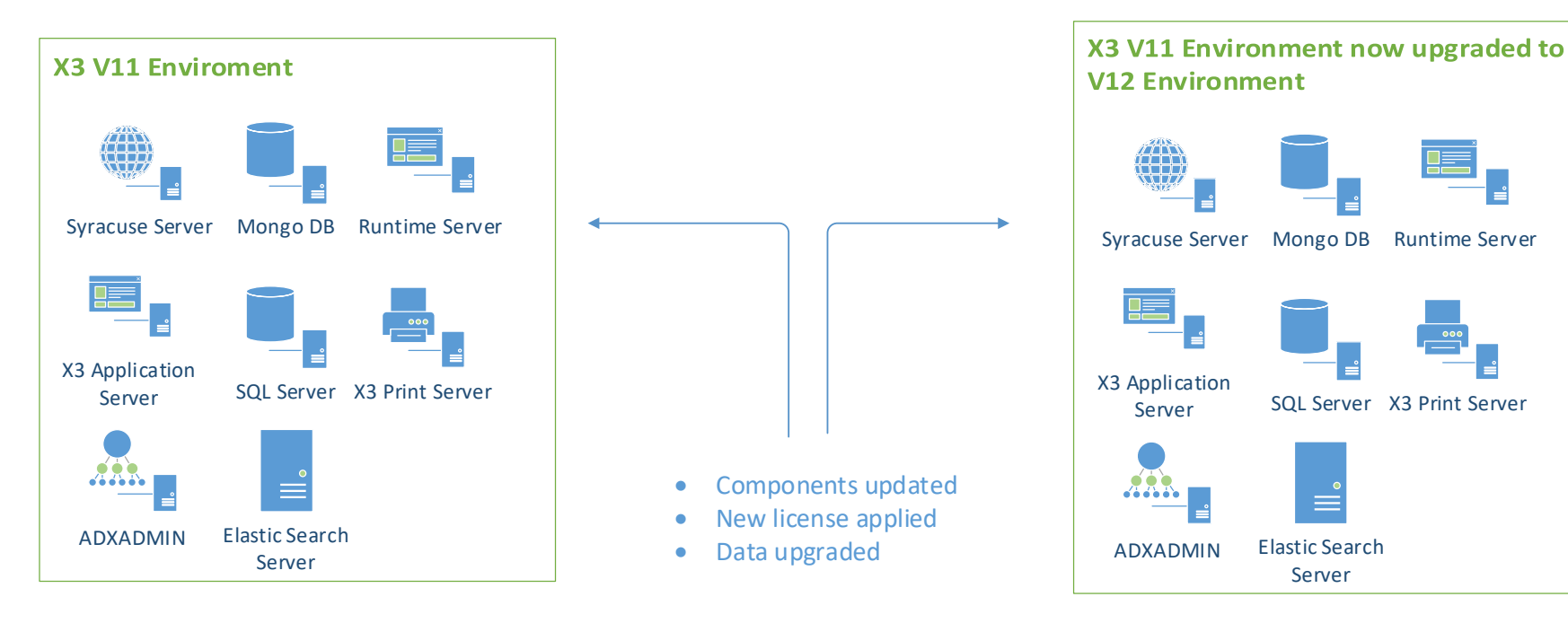

#### Key Points

- At the end of the process you have one environment at the new version with new data
- It is not easily possible to revert back to the old environment
- You have to rely on your system snapshots for backups

### Which is best ?

Both the migration and upgrade procedure have their own advantages and disadvantages the method you choose will most likely be determined by the resources available in terms of infrastructure, the UAT and go live plan agreed with the customer.

#### Sage X3 in place upgrade

|   | Advantages                                                               |   | Disadvantages                                                                                                    |  |  |  |  |  |
|---|--------------------------------------------------------------------------|---|----------------------------------------------------------------------------------------------------|--|--|--|--|--|
|   |                                                                          |   |                                                                                                    |  |  |  |  |  |
| • | No new infrastructure required as long as you still meet the prerequires | ٠ | Original Instance is overwritten only way to abandon live upgrade is to restore                                                                |  |  |  |  |  |
| • | You can take a snapshot of the existing environment as a starting point  | ٠ | Have to rely on backups if you need to revert for any reason                                                                                   |  |  |  |  |  |
| ٠ | There is no need to copy live data during live migration window          | ٠ | Taking a new cut of the source data could be time consuming, if you want to replicate the live source environment and upgrade components again |  |  |  |  |  |

Detailed information about upgrading an existing X3 solution can be found in the online help (https://online-help.sageerpx3.com/erp/12/public/getting-started\_quick-upgrade-guide.html)

### **Migration**

sage

Moving on to migration this is what we will be covering today. These are some advantages & disadvantages of the migration process

#### Sage X3 Migration

| Advantages                                                                                             | Disadvantages                                                                                                    |  |  |  |
|----------------------------------------------------------------------------------------------------|----------------------------------------------------------------------------------------------------|--|--|--|
|                                                                                                    |                                                                                                    |  |  |  |
| Users can continue to use the source environment                                                       | <ul> <li>All X3 and required software needs to be installed in<br/>the new environment from scratch</li> </ul>        |  |  |  |
| <ul> <li>Data at the source environment is not effected</li> </ul>                                     |                                                                                                    |  |  |  |
| <ul> <li>No downtime is required for the live migration</li> </ul>                                     | <ul> <li>Need a separate environment which could be costly<br/>and require hardware and software licencing</li> </ul> |  |  |  |
| <ul> <li>Potential for a faster transition to the live environment<br/>once UAT is complete</li> </ul> | <ul> <li>Need to transfer data including administration data<br/>from Mongo DB</li> </ul>                             |  |  |  |

- Can update your hardware and OS to the latest or even
   change your architecture
  - Time for copying of the Live data needs to be accounted for within the migration window

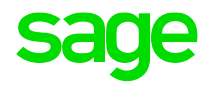

# Pre Migration steps

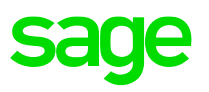

#### Mandatory

- 1. Confirm that your data meets the minimum required patch level for the upgrade path
- 2. Run consistency verification & check for any functional prerequisites
- 3. Check for any previous migration tables

#### **Other optional steps**

Run the pre migration scripts on the source data (control procedures & loading procedure (optional)

Identify missing indexes

Run table validation

Purge data that is not needed

### 1. Confirm source data upgrade path

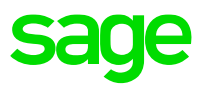

The first step is to make sure that our source data is the minimum version needed to run the upgrade, this table shows the source and target version supported. Upgrading from Version 5 requires an indirect step of upgrading to Sage X3 Version 7

#### Source version with minimum patch level & Target version

|          | V7     | U8     | U9     | V11    | V12    |
|----------|--------|--------|--------|--------|--------|
| V6.5 P29 | Direct | Direct | Direct | Direct | Direct |
| V7 P9    |        | Direct | Direct | Direct | Direct |
| U8 P3    |        |        | Direct | Direct | Direct |
| U9       |        |        |        | Direct | Direct |
| V11      |        |        |        |        | Direct |

Updated version of the table can be found in the online help at <u>https://online-help.sageerpx3.com/erp/12/public/getting-started\_upgrade-of-a-folder\_v11&v12.html</u>

### **Confirm source data version**

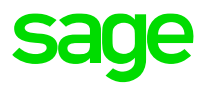

You can check your current folder version from within Sage X3, from the Sage X3 management console or from your folders.xml file (sage\solution\folders\folders.xml)

| 1   | <                                                                                                  | <pre>?xml version="1.0" encoding="utf-8" ?&gt;</pre>                                                                                                    |                                                                                                    |                     |                             |                       |          |              |            |  |  |
|-----|----------------------------------------------------------------------------------------------------|----------------------------------------------------------------------------------------------------|----------------------------------------------------------------------------------------------------|---------------------|-----------------------------|-----------------------|----------|--------------|------------|--|--|
| 2   | □ <infofolders versolsup="R080.002"> All&gt; Administration&gt; Utilities&gt; Update</infofolders> |                                                                                                    |                                                                                                    |                     |                             |                       |          |              |            |  |  |
| 3   | ¢.                                                                                                 | <actual></actual>                                                                                                    |                                                                                                    |                     |                             |                       | A 1-     | A la sust    |            |  |  |
| 4   | 白                                                                                                  | <folder id="BRI" moth1="X3"></folder>                                                                                                    | Technical information                                                                                                    |                     |                             |                       |          | out          |            |  |  |
| 5   |                                                                                                    | <iad>X3ERPV11</iad>                                                                                                    |                                                                                                    |                     |                             |                       |          |              |            |  |  |
| 6   |                                                                                                    | <version>R080.020</version>                                                                                                    |                                                                                                    |                     |                             |                       |          |              |            |  |  |
| 7   |                                                                                                    | <release>80.020</release>                                                                                                    | Web server version 11.27.0.1-0                                                                                                    |                     |                             |                       | Pro      | duct         |            |  |  |
| 8   |                                                                                                    | <patch>20</patch>                                                                                                    |                                                                                                    | 277222322           |                             |                       |          |              |            |  |  |
| 9   |                                                                                                    | <newver>11.0.20</newver>                                                                                                    | Build information release/11.27.0 build 1 of 202                                                                                                    | 21-05-25            |                             |                       | A        |              |            |  |  |
| 10  |                                                                                                    | <update>26/01/2022</update>                                                                                                    | Source version 0/0309af0308ca9d75b76287c93                                                                                                    | Scf2da2064bac D(    | DOVER                       |                       | Ap       | plication    |            |  |  |
| 11  |                                                                                                    | <publiasear>YES</publiasear>                                                                                                    | Source version or obsistion obsisters of the or obsister of the or obsister of the obsister of the obsister of | 50120025046000      | DORER                       |                       |          |              |            |  |  |
| 1.2 |                                                                                                    | <langs>BRI</langs>                                                                                                    | Streamline data {"runtime":"fibers","quiet":true,"                                                                                                    | "typescript":("modu | ule":1,"moduleResolution":2 | "target":1,"sourceMap | -:true}} | sion 11.0.20 |            |  |  |
| 13  | L                                                                                                  |                                                                                                    |                                                                                                    |                     |                             |                       |          |              |            |  |  |
| 14  | F                                                                                                  | <folder id="SEED" moth1="X3"></folder>                                                                                                    | X3 endpoints                                                                                                    | -                   |                             |                       | Pro      | duct update  | R080.020   |  |  |
| 15  |                                                                                                    | <iad>X3ERPV11</iad>                                                                                                    |                                                                                                    |                     |                             |                       |          |              |            |  |  |
| 16  |                                                                                                    | <version>R080.020</version>                                                                                                    | Palazza 80.000                                                                                                    |                     |                             |                       |          |              |            |  |  |
| 17  |                                                                                                    | <release>80.020</release>                                                                                                    | Dataset                                                                                                    |                     |                             |                       | Kei      | ease 00.020  |            |  |  |
| 18  |                                                                                                    | <patch>2U</patch>                                                                                                    | X3ERPV11 SEED                                                                                                    |                     |                             |                       |          |              |            |  |  |
| 19  |                                                                                                    | <newver>II.0.20</newver>                                                                                                    |                                                                                                    |                     |                             |                       | Pat      | ch 20        |            |  |  |
| 20  |                                                                                                    | CONDAILSOS OT 2021C/ OFDAILS                                                                                                    | X3ERPV11 X3                                                                                                    |                     |                             |                       |          |              |            |  |  |
| 22  |                                                                                                    | <i -="" angs="" bdt="" ch<="" dod="" dol="" fda="" frig="" gfd="" sda="" td="" tta=""><td>r</td><td></td><td></td><td></td><td>Sut</td><td>ervisor R080</td><td>.002</td><td></td></i> | r                                                                                                    |                     |                             |                       | Sut      | ervisor R080 | .002       |  |  |
| 22  | L                                                                                                  | <td></td> <td></td> <td></td> <td></td> <td></td> <td></td> <td></td> <td></td>                                                                                                    |                                                                                                    |                     |                             |                       |          |              |            |  |  |
| 24  | L.                                                                                                 | <folder td="X3"></folder>                                                                                                    |                                                                                                    |                     |                             |                       |          |              |            |  |  |
| 25  | Т                                                                                                  | <iad>X3ERPV11</iad>                                                                                                    |                                                                                                    |                     |                             |                       |          |              |            |  |  |
| 26  |                                                                                                    | <version>R080.020</version>                                                                                                    |                                                                                                    |                     |                             |                       |          |              |            |  |  |
| 27  |                                                                                                    | <release>80.020</release>                                                                                                    |                                                                                                    |                     | 💼 Eoldor                    |                       |          |              |            |  |  |
| 28  |                                                                                                    | <patch>20</patch>                                                                                                    |                                                                                                    |                     | Folder                      | 5                     |          |              |            |  |  |
| 29  |                                                                                                    | <newver>11.0.20</newver>                                                                                                    |                                                                                                    |                     |                             |                       |          |              |            |  |  |
| 30  | <update>03/07/2021</update>                                                                        |                                                                                                    |                                                                                                    |                     |                             |                       |          |              |            |  |  |
| 31  | <pre><pre>Folder Origin Updation</pre></pre>                                                       |                                                                                                    |                                                                                                    |                     |                             |                       |          | Release      | Update     |  |  |
| 32  | <langs>FRA; ENG; BRI; CHI; GER; ITA; POL; POR; RUS; SPA; ARB</langs>                               |                                                                                                    |                                                                                                    |                     |                             |                       | 11.0.20  | 80.020       | 26/01/2022 |  |  |
| 33  | -                                                                                                  |                                                                                                    |                                                                                                    |                     |                             |                       | 11.0.20  | 00.020       | 02/07/2021 |  |  |
| 34  | -                                                                                                  |                                                                                                    |                                                                                                    |                     | SEED                        |                       | 11.0.20  | 80.020       | 03/07/2021 |  |  |
| 35  | L <                                                                                                | /INFOFOLDERS>                                                                                                    |                                                                                                    |                     | 🗖 X3                        |                       | 11.0.20  | 80.020       | 03/07/2021 |  |  |
| 36  |                                                                                                    |                                                                                                    |                                                                                                    |                     |                             |                       |          |              |            |  |  |
| _   | -                                                                                                  |                                                                                                    |                                                                                                    |                     |                             |                       |          |              |            |  |  |

### 2. Check for functional prerequisites

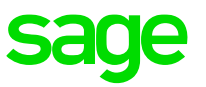

Make sure to check for any functional prerequisites these can be found in the online help at the following link

https://online-help.sageerpx3.com/erp/12/public/getting-started\_requisites-for-upgrade-of-a-folder-v11&12.html

Prerequisites to the upgrade process
1. Make sure the data to upgrade is consistent. It is not always the case for folders containing many movements and that have gone through maintenance phases (especially if there are specific developments).
2. Go to Development > Utilities > Verifications > Data > Consistencies to detect any problem that could generate errors during the upgrade process and require to restart it.
3. Purge temporary tables that might take a long time to upgrade (for example the query table).
In the case of an upgrade from Version 6 to a higher version, the UUINIFNLPST utility is not included in the upgrade programs. If it has not been executed in Version 6, it should be executed manually before the upgrade.

This is an example of the type of information you may find on the page its advisable to check this on each migration or upgrade as the prerequisites are likely to change.

### 3. Make sure data is consistent

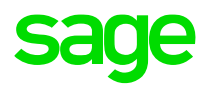

Navigate to Development > Utilities > Verifications > Data > Consistencies (UTIBASE)

The tool checks the links between SQL tables. Note that the process can take a considerable amount of time so it is recommend to limit your tests and have a detailed read of the function help as the results returned can be difficult to interpret.

| All > De | velopment > Utilities > Verification | ns > Data<br>rification | SAGE                                   | New            | # <adxvl></adxvl> | 0@(#)%I% 21/02/22 17:48:28 (ADMIN) Consistency verification    |
|----------|--------------------------------------|-------------------------|----------------------------------------|----------------|-------------------|----------------------------------------------------------------|
| Datat    | base consistency ver                 | mication                | SAGE                                   | ОК             |                   |                                                                |
| Folder   |                                      | First Table Last Table  |                                        |                | Differen          | nces in the table ACCES                                        |
| SEED     | Q, E                                 | Q E                     | Q 🖻                                    | Close page     | <0001             | Key: Incorrect link PRFCOD Towards AFCTFCT ( XGST)             |
|          | a.                                   | 2                       | 0 Records Page size: 10 👻 <u>1</u> 2 🛃 | - 🖶 🖉 💬        | <0001             | Key: Incorrect link PRFCOD Towards AFCTFCT ( XSEED)            |
|          | Module                               |                         |                                        | Utilities      | <0001             | Key: ACADAP Incorrect link PRFCOD Towards AFCTFCT ( XSEED)     |
| 1        |                                      | Vec                     | <b>.</b>                               | Browsing       | <0001             | Key: ACADAPAD Incorrect link PRFCOD Towards AFCTFCT ( XSEED)   |
| 2        |                                      | Vec                     |                                        | Printouts      | <0001             | Key: ACADVAPP Incorrect link PRFCOD Towards AFCTFCT ( XSEED)   |
| -        | E S/L and P/L                        | Var                     |                                        | Field help     | <0001             | Key: ACCT Incorrect link PRFCOD Towards AFCTFCT ( XSEED)       |
|          |                                      | TES Ver                 |                                        | Function help  | <0001             | Kev: ACHADMDON Incorrect link PRFCOD Towards AFCTFCT (XSEED)   |
| 4        |                                      | Tes                     |                                        | Parameter Help | <0001             | Kev: ACHADVT Incorrect link PRFCOD Towards AFCTFCT ( XSEED)    |
| 5        | Sales                                | Yes                     | *                                      | ,,             | <0001             | Key: ACHAPPRO Incorrect link PRFCOD Towards AFCTFCT ( XSEED)   |
| 6        | Purchasing                           | Yes                     | · · ·                                  |                | <0001             | Key: ACHETEIR Incorrect link PRECOD Towards AECTECT ( XSEED)   |
| 7        | Inventory                            | Yes                     | -                                      |                | <0001             | Key: ADCOADEBHC Incorrect link PRECOD Towards AFCITCI ( ASEE)  |
| 8        | Manufacturing                        | Yes                     | -                                      |                | 10001             | Key: ADCOADERNC INCOFFECT THE PRECOD TOWARDS AFCIFCT (ASEED)   |
| 9        | Common                               | Yes                     | -                                      |                | <0001             | key: ADCOADEIRE Incorrect link PRFCOD Towards AFCTFCT ( XSEED) |
| 10       | Development                          | Yes                     | -                                      |                | <0001             | Key: ADCOADETRH Incorrect link PRFCOD Towards AFCTFCT ( XSEED) |
|          |                                      |                         |                                        |                | <0001             | Key: ADCOADOHD Incorrect link PRFCOD Towards AFCTFCT ( XSEED)  |

Function help for more detailed information (UTIBASE) https://online-help.sageerpx3.com/erp/12/staticpost/consistency-verification/

### 4. Check for any previous migration tables

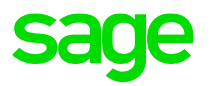

It is **mandatory** to ensure that any 'migration tables' from previous migrations have been removed, by running the script TRTMIGDEL.

Development > Utilities > Miscellaneous > Run processes (EXETRT)

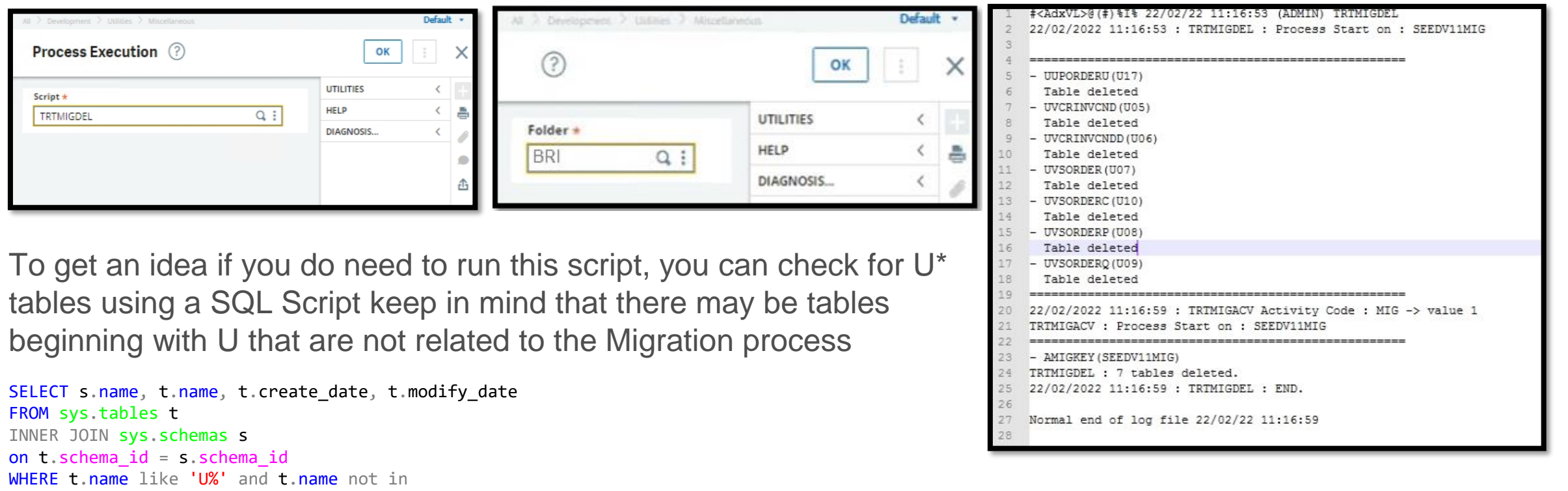

```
('UNFILWRK','UNITOFTIME','UNPAID','UPORDER','UPORDERC','UPORDERP','UPORDERQ','USERGUIDES')
ORDER BY s.name, t.name;
```

#### 5. Run the pre migration scripts on the source data (optional)

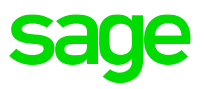

Pre-migration steps are optional to run on your source instance. Their purpose is to check the data on the source instance before you start the process of extracting your data. The Idea is that you have a chance to fix things before exporting data.

#### Control procedures (Script - UUMGCTLX3)

These controls can reveal errors or inconsistencies that need to be corrected before launching the upgrade itself. The procedures can be executed ahead of the migration to have enough time to correct the data. However, it is still necessary to relaunch these procedures right before upgrading to the next version to make sure everything is correct.

#### https://online-help.sageerpx3.com/erp/12/public/getting-started\_list-of-X3-upgrade-procedures-by-module-v12.html

Purcha

| Module             | Procedure    | Description |
|--------------------|--------------|-------------|
| Financials         | UUMGCTLCTP00 | Entries     |
| A/P-A/R accounting | UUMGCTLTRS00 | BP invoices |
| Sales              | UUMGCTLSAL01 | Quotation   |
|                    | UUMGCTLSAL02 | Orders      |
|                    | UUMGCTLSAL06 | Deliveries  |
|                    | UUMGCTLSAL07 | Returns     |
|                    | UUMGCTLSAL08 | Invoices    |

| sing | UUMGCTLPUR01 | Purchase requests |  |  |
|------|--------------|-------------------|--|--|
|      | UUMGCTLPUR02 | Normal orders     |  |  |
|      | UUMGCTLPUR03 | Contract orders   |  |  |
|      | UUMGCTLPUR06 | Receipts          |  |  |
|      | UUMGCTLPUR07 | Returns           |  |  |
|      | UUMGCTLPUR08 | Invoices          |  |  |

#### 5. Run the pre migration scripts on the source data (optional)

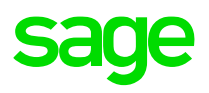

#### Loading procedures (Script - UUMGPREX3)

These revalidate tables by adding additional fields and populating them. Since these procedures are independent from one another, they can be planned weeks before upgrade. Their purpose is to significantly accelerate the actual upgrade steps. **However, they are not mandatory for the execution of the migration** 

#### https://online-help.sageerpx3.com/erp/12/public/getting-started\_list-of-X3-upgrade-procedures-by-module-v12.html

| Module      | Procedure    | Description                                                           |
|-------------|--------------|-----------------------------------------------------------------------|
| Common data | UUMGPRETRC04 | Pre-loading of fields                                                 |
|             |              | GACCDUDATE table: BPAPAY                                              |
|             | UUMGPRETRC07 | Pre-loading of fields                                                 |
|             |              | BPCUSTOMER table: BPAPYR, BPCRSK, CUR, NTNAM, BPAADD, DAYMON, UVYCOD2 |
|             | UUMGPRETRC08 | Pre-loading of fields                                                 |
|             |              | BPSUPPLIER table: BPAPAY, BPAINV, BPSRSK, CUR, CNTNAM, BPAADD         |
| Sales       | UUMGPRESAL01 | Pre-loading of fields                                                 |
|             |              | SQUOTE table: BPAORD, BPIEECNUM, EECICT, EECLOC                       |
|             |              | SQUOTED table: PJT                                                    |
|             | UUMGPRESAL02 | Pre-loading of fields                                                 |
|             |              | SORDER table: BPAORD, BPAPYR , BPAINV, EECICT, EECLOC                 |
|             |              | SORDERQ table: PJT                                                    |
|             | UUMGPRESAL03 | Pre-loading of fields                                                 |
|             |              | SORDERC table: BPIEECNUM, EECICT, EECLOC                              |
|             | UUMGPRESAL04 | Pre-loading of fields                                                 |
|             |              | VSORDER table: BPAORD, BPAINV, EECICT, EECLOCC                        |
|             | UUMGPRESAL05 | Pre-loading of fields                                                 |
|             |              | VSORDERC table: BPIEECNUM, EECICT, EECLOC                             |
|             | UUMGPRESAL06 | Pre-loading of fields                                                 |
|             |              | SDELIVERY table: BPAINV                                               |
|             |              | SDELIVERYD table: PJT                                                 |

### 6. Executing the Scripts

sage

To run all the pre-migration scripts, use the script file **UUMGPREX3** (loading procedures) and **UUMGCTLX3** (control scripts) from the X3 folder these scripts will call all the sub scripts.

Development > Utilities > Miscellaneous > Run processes (EXETRT)

| All > Development > Utilities > Miscellaneous Process Execution Script * UUMGPREX3 Q, E  | SAGE | New<br>OK<br>Close page                                                                                                    |
|------------------------------------------------------------------------------------------|------|----------------------------------------------------------------------------------------------------|
| This is a snippet of UUMGPREX3 which will executes all the pre migration loading scripts |      | <pre>\$ALL_X3PRE<br/>Call MAJ_UUMGPRETRCO4(DOSSIER) From UUMGPRETRCO4<br/>Call MAJ_UUMGPRETRCO7(DOSSIER) From UUMGPRETRCO7<br/>Call MAJ_UUMGPRETRCO8(DOSSIER) From UUMGPRETRCO8<br/>Call MAJ_UUMGPRESAL01(DOSSIER) From UUMGPRESAL01<br/>Call MAJ_UUMGPRESAL02(DOSSIER) From UUMGPRESAL02<br/>Call MAJ_UUMGPRESAL03(DOSSIER) From UUMGPRESAL03<br/>Call MAJ_UUMGPRESAL04(DOSSIER) From UUMGPRESAL03<br/>Call MAJ_UUMGPRESAL05(DOSSIER) From UUMGPRESAL04<br/>Call MAJ_UUMGPRESAL05(DOSSIER) From UUMGPRESAL05<br/>Call MAJ_UUMGPRESAL06(DOSSIER) From UUMGPRESAL07<br/>Call MAJ_UUMGPRESAL07(DOSSIER) From UUMGPRESAL07<br/>Call MAJ_UUMGPRESAL08(DOSSIER) From UUMGPRESAL07<br/>Call MAJ_UUMGPRESAL08(DOSSIER) From UUMGPRESAL08<br/>Call MAJ_UUMGPREPUR02(DOSSIER) From UUMGPRESAL08<br/>Call MAJ_UUMGPREPUR04(DOSSIER) From UUMGPREPUR02<br/>Call MAJ_UUMGPREPUR06(DOSSIER) From UUMGPREPUR04<br/>Call MAJ_UUMGPREPUR08(DOSSIER) From UUMGPREPUR07<br/>Call MAJ_UUMGPREPUR08(DOSSIER) From UUMGPREPUR08<br/>Return</pre> |

### **Other optional Steps**

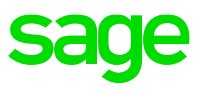

#### **Check for missing indexes**

Missing indexes may result in poor performance we can use Development > Utilities > Verifications > Database > Search (SQLDICO) which will create a log file comparing indexes defined in the data dictionary with indexes present in the database.

More information about this function is in the online help <u>https://online-help.sageerpx3.com/erp/12/staticpost/identify-missing-indexes/</u>

#### **Table validation**

To make sure all the table data is consistent with the definition in Sage X3 we can perform a table validation.

Development > Utilities > Dictionary > Validation > Dictionary (VALDICO)

#### Purge data

Purge any data that can be purged. This will minimize the amount of data that needs to be carried across to the new instance, reducing CPU, Memory and disk requirements. The purging processes should be tested in a copy of the live folder. It will also be beneficial to clean up folder directories such as tmp, TRA and any unnecessary SVG folders.

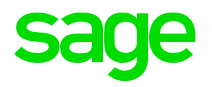

# Extracting, Moving Data and Importing

### **Extracting data**

- 1. Tables MTCBATCH (matchings) and GACCTMP, GACCTMPD, GACCTMPA (journals) must be empty before extracting the folder data. Migration process at the destination will not start if data exists in these tables.
- 2. Data can be exported using the Sage X3 console or you can use the data extract function DOSEXTRA

| Console Solutions Actions View To                                                                                                    | ols ?                |                                                                                              |                                                                           | _                 |                          |
|----------------------------------------------------------------------------------------------------|----------------------|----------------------------------------------------------------------------------------------|---------------------------------------------------------------------------|-------------------|--------------------------|
| Welcome                                                                                                    | e Data - Application | Runtimes D                                                                                   | atabase scripts Linke                                                     | ed servers        | olders                   |
| Solutions                                                                                                    | import Export        | Copy                                                                                         | 🏠 Remote import 🛛 📔                                                       | 📩 Change pas      | sword Check passwo       |
| Image: Sage X3 ERP V11 on x3erpv11vm [ID           Image: Sage X3 ERP V11 on x3erpv11vm [ID           Image: Sage X3 ERP V11 vn - X3ERPV11SQL           Image: Sage X3 ERP V11 vn - X3ERPV11APP | Folders              | 5                                                                                            |                                                                           |                   |                          |
| 🚊 🧰 X3                                                                                                    | Folder               | Origin                                                                                       | Update version                                                            | Release           | Update                   |
| BRI                                                                                                    | BRI                  |                                                                                              | 11.0.20                                                                   | 80.020            | 26/01/2022               |
| x3emv11vm - X3ERPV11BUN (M/                                                                                                    | SEED                 |                                                                                              | 11.0.20                                                                   | 80.020            | 03/07/2021               |
| Sage X3 Print Server                                                                                                    | SVG directo          | ort folder<br>e confirm the bar<br>rry<br>in the data<br>to native dump i<br>n uses Bulk Cop | VG<br>VG<br>illes<br>y utility on MS SQLServ<br>fore export, if it exists | rer, and Export 1 | Help Data Pump on Oracle |
| Sage X3 Business Intelligence Server<br>Sage X3 Java Bridge Server<br>Sage X3 Java Bridge Server                                                                                                | Generate scrip       | <u>t</u>                                                                                     |                                                                           | Ok                | Cancel                   |
| Sage A3 Documentation Server (V6 only)                                                                                                    | (50000)              |                                                                                              |                                                                           |                   |                          |
| U Serpvin                                                                                                    | /m (50000) - x3admin |                                                                                              |                                                                           |                   |                          |

- The process of extracting the data is likely to take a considerable amount of time and will be proportional to the amount of data.
- We can export the data to native dump files using SQL BCP which will speed up the extract & import THIS IS available from console version 2.44.
- It is advisable to run the extraction process when no users are accessing the system and no other processing is taking place in the folder (batch server, SOAP pools etc) as there is no consistency checking during export
- Export log file will be created in the folder TRA directory

Blog Post: Reducing the time taken exporting/importing folder data via the X3 Console - <u>https://www.sagecity.com/gb/sage-x3-uk/b/sage-x3-uk/b/sage-x3-uk-support-insights/posts/how-to-reduce-time-taken-exporting-importing-folder-data-1916367834</u>

### **Moving Data**

Once the SVG extract is complete we need to move two directories from two locations, from the **Solution\folders\** directory and the **Folders\x3\_pub\** to the same locations in the new environment. It will speed up the process considerably if you zip the folders before moving, because the folder names will be the same its advisable to give different names when creating the zipped folders.

#### ↑ → This PC → C-W2K16StdEd-MUI (C:) → Sage « C-W2K16StdEd-MUI (C:) > Sage > X3ERPV11 > Folders > X3\_PUB X3ERPV11 → Folders → 5 ~ Search Folde ~ Ō Search X3\_PUB Folders Date modified Type PIC Date modified Name Name Type BRI REPORT BRI File folder ADX PORTAL 19/10/2018 03:27 File folder ATT SEED 26/01/2022 16:00 File folder RQT BRI 26/01/2022 16:15 File folder BQE Solution Backup 02/07/2021 23:33 File folder SEED STC 06/06/2019 17:35 File folder Directories moved to destination V12 server > This PC > D-X3V12-App+Data (D:) > Sage > X3ERPV12 > Folders > > This PC > D-X3V12-App+Data (D:) > Sage > X3ERPV12 > Folders > X3\_PUB > · 个 ^ Folders Date modified Name Type STC Date modified Name Type BRI BRI 22/02/2022 14:21 File folder SVG ADX PORTAL 04/05/2020 18:12 File fo ATT HSEED 26/01/2022 13:46 File folder tmp BRI 22/02/2022 14:21 File fo LIVE 26/01/2022 13:35 BQE File folder

#### Directories on source server

Note: Best practice is to move both these directories on each iteration of the migration i.e. MIG1, MIG2 etc and not just the SVG data, as there may have been other changes at source. In that case rename the folders before copying BRI1, BR2 etc

### Import data on destination server

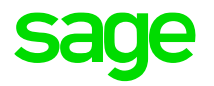

Once the data has been copied to the destination server we can use the Sage X3 Management console to begin the import of the data. This process takes a large amount of time proportional to the dataset size.

| Sage X3 Configuration Console - CFG.2.53.0.6                                                                                                    |                                                                                                    | 🔀 Import a folder - 🗆 🗙                                                                                                    | 🔀 Configuration — 🗆 X                                                                                                    |
|----------------------------------------------------------------------------------------------------|----------------------------------------------------------------------------------------------------|----------------------------------------------------------------------------------------------------|----------------------------------------------------------------------------------------------------|
| Console Solutions Actions View Tools ?                                                                                                    | Runtimes Database scripts Linked servers                                                                                                    | Import an application folder<br>Please specify the name of the folder to import, and the directory containing<br>data.                                                                                                    | Folder import                                                                                                    |
| Solutions                                                                                                    | 🚁 Import 📑 Export 🧊 Copy 🏠 Remote import 🗟 Change password                                                                                                    | Name of the folder to be imported BRI V (3) Help                                                                                                    |                                                                                                    |
| ▶         ▶         ★         12         12           □         ★         X3 ERP V12 on x3erpv12vm [ID : X3ERPV12]         12         12           □         ↓         x3erpv12vm - X3ERPV12SQL         12         12                                                                                                    | Folders                                                                                                    | Archived folder v<br>SVG directory SVG v                                                                                                    | Progression Parameter Trace                                                                                                    |
| x3erpv12vm - X3ERPV12APP<br>X3<br>LIVE<br>SEED<br>SEED<br>SEEDV11MIG<br>W x3erpv12vm - X3ERPV12RUN (MAIN - 50012)<br>X3erpv12vm - X3V12PRTSVR (DEFAULT - 50001)<br>X3erpv12vm - X3V12ADCSVR                                                                                                    | Folder         Origin         Update version         Release         Update           HSEED         SEED         2022 R1 (12.0.29)         R090.029.058         26/01/2022           LIVE         2022 R1 (12.0.29)         R090.029.058         26/01/2022           SEED         2022 R1 (12.0.29)         R090.029.058         26/01/2022           SEED         2022 R1 (12.0.29)         R090.029.058         26/01/2022           SEEDV11MIG         2022 R1 (12.0.29)         R090.029.058         26/01/2022           X3         2022 R1 (12.0.29)         R090.029.058         26/01/2022 | Import of the table structure only         Import only Historical folder         Import from .dmp files, with Bulk Copy utility and Export Data Pump         Initial size read from SRF config         Data tablespace         ✓ Use SQL Filegroups         Size of the data file       1.100 🚖 Mb         Size of the index file       500 🚖 Mb | Folder import BRI : Folder scripts generation Folder import BRI : Database user creation Folder import BRI : Stiftes generation Folder import BRI : Data leading into database X3ERPV Successful completion Folder import BRI : Folder definition generation Message Operation completed. OK                                                                                                    |
| Progression         Parameter         Trace           [22/02/2022]         15:03:51;         INFO - 0600/150/1tables loaded - 40% - 1able           [22/02/2022]         15:04:00;         INFO - 0675/1507 tables loaded - 45% - Table           [22/02/2022]         15:04:00;         INFO - 0675/1507 tables loaded - 55%;         Table           [22/02/2022]         15:04:15;         INFO - 0750/1507 tables loaded - 55%;         Table           [22/02/2022]         15:04:25;         INFO - 0926/1507 tables loaded - 55%;         Table           [22/02/2022]         15:04:45;         INFO - 09275/1507 tables loaded - 65%;         Table           [22/02/2022]         15:04:45;         INFO - 09275/1507 tables loaded - 65%;         Table           [22/02/2022]         15:04:45;         INFO - 1050/1507 tables loaded - 75%;         Table           [22/02/2022]         15:04:15;         INFO - 1125/1507 tables loaded - 75%;         Table           [22/02/2022]         15:05:04;         INFO - 1125/1507 tables loaded - 75%;         Table           [22/02/2022]         15:05:04;         INFO - 1125/1507 tables loaded - 75%;         Table | es EDIXMLHILXSD - FR ICLS are being loaded<br>es FRTCOMCOD - GRPCUR are being loaded<br>es GRPDSP - ITMCUSNOM are being loaded<br>es ITMFACILIT - MTCAUTO are being loaded<br>es MTCBATCH - PHYBUI are being loaded<br>es PHYELT - PREQUISO are being loaded<br>es PHYELT - PREQUISO are being loaded<br>es PHYELT - REQUISO are being loaded<br>es PHYEACK are being loaded<br>es RVMVAL - SPACK are being loaded<br>es SPACKD - STOVAI WRK are being loaded                                                                                                    | Sage X3 user     ADMIN     (V6 only)       Password     (V6 only)       Reference folder     X3     X3       Copy folder     X3     X3                                                                                                    | Folders 5 Folder Update version Release Update Update 2022 R1 (12.0.29) 80.020 26/01/2022                                                                                                    |
| 22/02/2022 15:05:24 : INFO - 1275/1507 tables loaded - 85% - Table<br>22/02/2022 15:05:34 : INFO - 1350/1507 tables loaded - 90% - Table<br>22/02/2022 15:05:44 : INFO - 1425/1507 tables loaded - 95% - Table<br>22/02/2022 15:05:57 : INFO - End of database load. (LibAdm.RunVa<br>22/02/2022 15:05:57 : INFO - Mitting _adxbriseq bat (LibAdm.Run<br>22/02/2022 15:05:58 : INFO - AdxAdmin x3erpv12vm:50000 connect                                                                                                    | es STOWIPW - TABSTASTO are being loaded<br>es TABSTORUL - TMPPRPT are being loaded<br>es TMPREEVAL - WRKPURFCS are being loaded<br>diffimportFolderNT)<br>iValfilimportFolderNT)<br>tion : OK                                                                                                    | Generate script Ok Cancel                                                                                                    | Image: New York         SEED         2022 R1 (12.0.29)         R090.029.058         26/01/2022           Image: Live         2022 R1 (12.0.29)         R090.029.058         26/01/2022           Image: SEED         2022 R1 (12.0.29)         R090.029.058         26/01/2022           Image: SEED         2022 R1 (12.0.29)         R090.029.058         26/01/2022           Image: SEED         2022 R1 (12.0.29)         R090.029.058         26/01/2022           Image: SEEDV11MIG         2022 R1 (12.0.29)         R090.029.058         26/01/2022           Image: X3         2022 R1 (12.0.29)         R090.029.058         26/01/2022 |

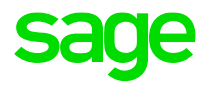

# **Migration Steps**

### **Migration Preparation**

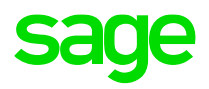

Now that the data is successfully imported, we can progress on to the migration

1. Make sure the batch server is active on the destination server, by checking the batch controllers

| AE > | Administration > Administration > Endpoints |         |         |             |                       |                           |                     |                          |                              |                        |                                       |
|------|---------------------------------------------|---------|---------|-------------|-----------------------|---------------------------|---------------------|--------------------------|------------------------------|------------------------|---------------------------------------|
| X3 b | X3 batch controllers                        |         |         |             |                       |                           |                     |                          |                              |                        |                                       |
|      |                                             |         |         |             |                       |                           |                     |                          |                              |                        |                                       |
|      |                                             |         |         |             |                       |                           |                     |                          |                              |                        |                                       |
| _    |                                             |         |         |             |                       |                           |                     |                          |                              |                        | 0.*                                   |
|      | Code                                        | Auto st | Status  | X3 solution | Administrative endpoi | User                      | Role                | Locale preference        | Time between two searches (s | Timeout search time (s | Maximum delay to launch a query (minu |
|      | T                                           | Υ.      | Υ       | <b>T</b> Q  | <b>T</b> Q            | <b>T</b> Q                | <b>T</b> Q          | <b>T</b> (               | २ <b>र</b>                   | T                      | T                                     |
| 1    | X3ERPV12                                    | ~       | Running | X3ERPV12    | X3ERPV12 / X3         | admin Super administrator | Super administrator | English (United Kingdom) | 1                            | 5 15                   |                                       |
| 4    |                                             |         |         |             |                       |                           |                     |                          |                              |                        | •                                     |

 Log into the X3 Folder as ADMIN, Navigate to the folder settings in Parameters, General parameters, Folders (GESADS) & set the MIG flag to Yes in the folder options for the folder you imported. This will create the migration plan after the validation stage. Make any other necessary changes to the folder settings.

| Folders    |               | All > Setu  | up 💙 General parameters    |                                         |                     |     |     |
|------------|---------------|-------------|----------------------------|-----------------------------------------|---------------------|-----|-----|
|            | 00.2          | <b>↑</b> ↑↓ |                            |                                         |                     |     |     |
| Folder     | Name          | â           | General Setup kits Options | Screens Tables Initialize Modifications | liscellaneous Links |     |     |
| T          | T             | 7           | EORI                       | EORI identification                     | Supervisor          | Yes | *   |
| BRI        |               | 8           | LEG                        | Multi-legislation management            | Supervisor          | No  |     |
| LIVE       | LIVE BRI ONLY | 9           | : MIG                      | Migrations                              | Supervisor          | Ves | · · |
| SEED       | SEED          |             | •                          |                                         | -                   |     |     |
| SEEDV11MIG | SEED folder   | 10          | PAI                        | Time management fields / PAYE           | Supervisor          | No  | ÷   |

#### **Launch Folder Validation**

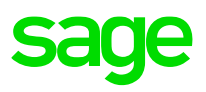

3. Once you have made changes to the settings press the 'save' button & the validation option will become available

| AI | I → Setup → General parameters                                                             |   |                       | Default | • |
|----|--------------------------------------------------------------------------------------------|---|-----------------------|---------|---|
| 1  | F↑↓↓ Folder generation                                                                     |   | Validation            | : F     | ÷ |
| T  | au Generali Setupikits Optionis Scheens Tables Initianize mouninationis miscenaneous Links | 1 | OPTIONS               | ^       | 8 |
|    | Folder*         Name           BRI         Q ::         BRI MIG FROM V11                   |   | Log                   | -       |   |
|    |                                                                                            |   | Historized folder log | 6       | Đ |

Once you have pressed the 'Validation' button you could choose to select the "Deferred validation" check box It's quicker to complete if you selected this check box because the validation of windows and screens is deferred but then the users will take the performance hit when they use the system interactively

| De          | ault * |
|-------------|--------|
| OK Deferred | ×      |
|             | < -    |
| HELP        | <      |
| DIAGNOSIS   | < 0    |
|             |        |
|             | 企      |
| n           |        |
|             |        |
| 2n          | <      |

Log files for the process will be created in the X3/TRA Directory

Keep in mind that when the validation stage completes the folder reverts to multiuser mode even though the next stage (migration) is yet to be completed – because of this we recommend not to create the endpoint until after the migration process is completed

### **Migration process**

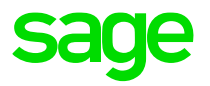

Once the validation of the folder has completed the migration steps will automatically be launched. We can check the progress in the sequencing monitor **Usage**, **Migration**, **Sequencing Monitor (AMOULIN)** 

| All 2 Disage 2 Ministrations                                                                                                    |                                                                                                    |                                                                                        |                                                                         |                                                      |                                                                |                                                                            |                                                                                                    |          |
|----------------------------------------------------------------------------------------------------|----------------------------------------------------------------------------------------------------|----------------------------------------------------------------------------------------|-------------------------------------------------------------------------|------------------------------------------------------|----------------------------------------------------------------|----------------------------------------------------------------------------|----------------------------------------------------------------------------------------------------|----------|
| - O-mendarmenther                                                                                                    |                                                                                                    |                                                                                        |                                                                         |                                                      |                                                                |                                                                            |                                                                                                    |          |
| ↑ ↑ ↓ ↓ Sequencing monitor                                                                                                    |                                                                                                    |                                                                                        |                                                                         |                                                      |                                                                |                                                                            | Global log                                                                                                    | uery man |
| Monitor Options List of plans                                                                                                    |                                                                                                    |                                                                                        |                                                                         |                                                      |                                                                |                                                                            |                                                                                                    |          |
| â                                                                                                    |                                                                                                    |                                                                                        |                                                                         |                                                      |                                                                |                                                                            | 1                                                                                                    |          |
| Identification                                                                                                    |                                                                                                    |                                                                                        |                                                                         |                                                      |                                                                |                                                                            |                                                                                                    |          |
| Plan * Description                                                                                                    | Folder *                                                                                                   | No. of parallel launches *                                                             |                                                                         |                                                      |                                                                |                                                                            |                                                                                                    |          |
| MIG0222N01 Q : Migration BRI 20220222                                                                                                    | BRI Q. :                                                                                                   | 1                                                                                      | Phase auto start 🖌                                                      | Post-migration au                                    | to start                                                       |                                                                            |                                                                                                    |          |
| Monitor                                                                                                    |                                                                                                    |                                                                                        |                                                                         |                                                      |                                                                |                                                                            |                                                                                                    |          |
| Global status Launch date                                                                                                    | Launch time Global time (hhh:                                                                              | mm) Waiting Launch                                                                     | ed In progress Ov                                                       | ver Co                                               | npleted with errors                                            | Suspended                                                                  | Pending interruption                                                                                                    |          |
| In progress 22/02/22                                                                                                    | 16:59 000:06                                                                                               | 69                                                                                     | 1 0                                                                     | 25                                                   | 0                                                              | 0                                                                          | 0                                                                                                    |          |
| Pending stop Interrupted Locked                                                                                                    |                                                                                                    |                                                                                        |                                                                         |                                                      |                                                                |                                                                            |                                                                                                    |          |
| 0 0                                                                                                    |                                                                                                    |                                                                                        |                                                                         |                                                      |                                                                |                                                                            |                                                                                                    |          |
| Control                                                                                                    |                                                                                                    |                                                                                        |                                                                         |                                                      |                                                                |                                                                            |                                                                                                    |          |
| Lanch/Resume 🚺 Interrupt 🚺 Stop launches                                                                                                    | D Refresh D                                                                                                | Block all Dubloc                                                                       | kall D                                                                  |                                                      |                                                                |                                                                            |                                                                                                    |          |
|                                                                                                    |                                                                                                    |                                                                                        |                                                                         |                                                      |                                                                |                                                                            |                                                                                                    |          |
| Monitor                                                                                                    |                                                                                                    |                                                                                        |                                                                         |                                                      |                                                                |                                                                            |                                                                                                    | ^        |
| i. 9                                                                                                    |                                                                                                    |                                                                                        |                                                                         |                                                      |                                                                | 95 Records Pa                                                              | ge size: 1000 🔹 🖠                                                                                                    | .*       |
| Code Status                                                                                                    | Description                                                                                                | Stage                                                                                  | Module                                                                  | Phase No                                             | o. process No. to pro                                          | ce Time Spent                                                              | Launch ti Update ti                                                                                                    |          |
|                                                                                                    |                                                                                                    |                                                                                        |                                                                         |                                                      |                                                                |                                                                            |                                                                                                    |          |
| 1 UUMGINISAL01 Over                                                                                                    | Quotes                                                                                                    | Initialisation                                                                         |                                                                         | 4                                                    | 0                                                              | 0 000:00                                                                   | 16:59 16:59                                                                                                    | -        |
| 1     UUMGINISAL01     Over       2     UUMGINISAL02     Over                                                                                                    | Quotes<br>Normal orders                                                                                    | Initialisation                                                                         |                                                                         | 4                                                    | 0                                                              | 0 000:00                                                                   | 16:59 16:59<br>16:59 16:59                                                                                                    |          |
| 1         E         UUMGINISAL01         Over           2         E         UUMGINISAL02         Over           3         E         UUMGINISAL06         Over                                                                                                    | Quotes<br>Normal orders<br>Shipments                                                                       | Initialisation<br>Initialisation<br>Initialisation                                     |                                                                         | 4<br>4<br>4                                          | 0<br>0<br>0                                                    | 0 000:00<br>0 000:00<br>0 000:01                                           | 16:59         16:59           16:59         16:59           16:59         17:00                                                             | Î        |
| 1         E         UUMGINISAL01         Over           2         E         UUMGINISAL02         Over           3         E         UUMGINISAL06         Over           4         E         UUMGINISAL07         Over                                                                                                    | Quotes<br>Normal orders<br>Shipments<br>Returns                                                            | Initialisation<br>Initialisation<br>Initialisation<br>Initialisation                   |                                                                         | 4<br>4<br>4<br>4                                     | 0<br>0<br>0                                                    | 0 000:00<br>0 000:00<br>0 000:01<br>0 000:00                               | 16:59         16:59           16:59         16:59           16:59         17:00           17:00         17:00                               | Î        |
| 1         E         UUMGINISAL01         Over           2         E         UUMGINISAL02         Over           3         E         UUMGINISAL06         Over           4         E         UUMGINISAL07         Over           5         E         UUMGINISAL08         Over                                                                        | Quotes<br>Normal orders<br>Shipments<br>Returns<br>Involces                                                | Initialisation<br>Initialisation<br>Initialisation<br>Initialisation<br>Initialisation |                                                                         | 4<br>4<br>4<br>4                                     | 0 0 0 0 0 0 0 0                                                | 0 000:00<br>0 000:00<br>0 000:01<br>0 000:00<br>0 000:00                   | 16:59         16:59           16:59         16:59           16:59         17:00           17:00         17:00           17:00         17:00 | Î        |
| 1     E     UUMGINISAL01     Over       2     E     UUMGINISAL02     Over       3     E     UUMGINISAL05     Over       4     E     UUMGINISAL07     Over       5     E     UUMGINISAL08     Over                                                                                                    | Quotes<br>Normal orders<br>Shipments<br>Returns<br>Invoices                                                | Initialisation<br>Initialisation<br>Initialisation<br>Initialisation                   |                                                                         | 4<br>4<br>4<br>4                                     | 0<br>0<br>0<br>0                                               | 0 000:00<br>0 000:00<br>0 000:01<br>0 000:00<br>0 000:00                   | 16:59         16:59           16:59         16:59           16:59         17:00           17:00         17:00           17:00         17:00 | ĺ        |
| 1     E     UUMGINISAL01     Over       2     E     UUMGINISAL02     Over       3     E     UUMGINISAL05     Over       4     E     UUMGINISAL07     Over       5     E     UUMGINISAL08     Over                                                                                                    | Quotes<br>Normal orders<br>Shipments<br>Returns<br>Invoices                                                | Initialisation<br>Initialisation<br>Initialisation<br>Initialisation                   |                                                                         | 4<br>4<br>4<br>4                                     | 0<br>0<br>0<br>0                                               | 0 000:00<br>0 000:00<br>0 000:01<br>0 000:00<br>0 000:00                   | 16:59         16:59           16:59         16:59           16:59         17:00           17:00         17:00           17:00         17:00 | ĺ        |
| 1     UUMGINISAL01     Over       2     UUMGINISAL02     Over       3     UUMGINISAL05     Over       4     UUMGINISAL07     Over       5     UUMGINISAL08     Over                                                                                                    | Quotes<br>Normal orders<br>Shipments<br>Returns<br>Invoices                                                | Initialisation<br>Initialisation<br>Initialisation<br>Initialisation                   |                                                                         | 4<br>4<br>4<br>4                                     | 0<br>0<br>0<br>0                                               | 0 000:00<br>0 000:00<br>0 000:01<br>0 000:00<br>0 000:00                   | 16:59         16:59           16:59         16:59           16:59         17:00           17:00         17:00           17:00         17:00 | ĺ        |
| 1         UUMGINISAL01         Over           2         UUMGINISAL02         Over           3         UUMGINISAL05         Over           4         UUMGINISAL07         Over           5         UUMGINISAL08         Over           Identification           Plan *         Description           Microspanna         Q         Image: Microspanna | Quotes Normal orders Shipments Returns Involces Folder * BBI Q :                                           | Initialisation<br>Initialisation<br>Initialisation<br>Initialisation<br>Initialisation | Phase auto start                                                        | 4<br>4<br>4<br>4<br>4                                | 0<br>0<br>0<br>0                                               | 0 000:00<br>0 000:00<br>0 000:01<br>0 000:00<br>0 000:00                   | 16:59         16:59           16:59         16:59           16:59         17:00           17:00         17:00           17:00         17:00 |          |
| 1         I UUMGINISAL01         Over           2         IUUMGINISAL02         Over           3         IUUMGINISAL05         Over           4         IUUMGINISAL07         Over           5         IUUMGINISAL08         Over                                                                                                    | Quotes Normal orders Shipments Returns Involces Folder * BRI Q :                                           | Initialisation<br>Initialisation<br>Initialisation<br>Initialisation<br>Initialisation | ✓ Phase auto start                                                      | 4<br>4<br>4<br>4<br>4<br>9<br>9<br>9<br>0st-migratio | 0<br>0<br>0<br>0                                               | 0 000:00<br>0 000:00<br>0 000:01<br>0 000:00<br>0 000:00                   | 16:59         16:59           16:59         16:59           16:59         17:00           17:00         17:00           17:00         17:00 |          |
| 1         I UUMGINISAL01         Over           2         IUUMGINISAL02         Over           3         IUUMGINISAL05         Over           4         IUUMGINISAL07         Over           5         IUUMGINISAL08         Over                                                                                                    | Quotes Normal orders Shipments Returns Invoices Folder * BRI Q :                                           | Initialisation<br>Initialisation<br>Initialisation<br>Initialisation<br>Initialisation | ✓ Phase auto start                                                      | 4<br>4<br>4<br>4<br>4<br>9<br>Post-migratio          | 0<br>0<br>0<br>0                                               | 0 000:00<br>0 000:00<br>0 000:01<br>0 000:00<br>0 000:00                   | 16:59         16:59           16:59         16:59           16:59         17:00           17:00         17:00           17:00         17:00 | *        |
| 1     Image: UUMGINISAL01     Over       2     IUUMGINISAL02     Over       3     IUUMGINISAL05     Over       4     IUUMGINISAL07     Over       5     IUUMGINISAL08     Over                                                                                                    | Quotes Normal orders Shipments Returns Invoices Folder * BRI Q : Launch time Global time (hhl              | No. of parallel launches *                                                             | Phase auto start thed In progress                                       | 4<br>4<br>4<br>4<br>4<br>9<br>Post-migration         | 0<br>0<br>0<br>0<br>0<br>n auto start<br>Completed with errors | 0 000:00<br>0 000:00<br>0 000:01<br>0 000:00<br>0 000:00<br>Suspended      | 16:59         16:59           16:59         16:59           16:59         17:00           17:00         17:00           17:00         17:00 | *        |
| 1     Image: UUMGINISAL01     Over       2     IUUMGINISAL02     Over       3     IUUMGINISAL05     Over       4     IUUMGINISAL07     Over       5     IUUMGINISAL08     Over                                                                                                    | Quotes Normal orders Shipments Returns Invoices Folder * BRI Q : Launch time Global time (hhl 16:59 000:24 | No. of parallel launches *                                                             | Phase auto start  thed In progress  0 0 0 0 0 0 0 0 0 0 0 0 0 0 0 0 0 0 | 4<br>4<br>4<br>4<br>4<br>9<br>Post-migration         | 0<br>0<br>0<br>0<br>n auto start<br>Completed with errors      | 0 000:00<br>0 000:01<br>0 000:01<br>0 000:00<br>0 000:00<br>Suspended<br>0 | 16:59 16:59<br>16:59 16:59<br>16:59 17:00<br>17:00 17:00<br>17:00 17:00<br>Pending interruption                                             | 0        |

- The global status is over this means the migration process has completed
- 95 Scripts were executed on the data
- None where completed with errors
- Each error would need to be investigated and corrected before the go live.
- The Trace file for the migration process will be generated in the X3\TRA Folder
- By default parallel launches is set to 1 this defines the number of migration tasks that will run in parallel
- There is the option of creating your own migration plan

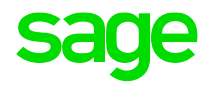

# **Post Migration steps**

### **Post Migration**

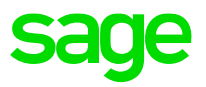

Review the folder validation and migration log in Folders\X3\TRA for any errors. The start if the log will look like this and have the MIG value as 2. After the validation, the log will go through the migration scripts execution and results

| 1  | # <adxvl>@(#)%I% 22/02/22 16:09:20 (ADMIN) Folder validation BRI</adxvl> |
|----|--------------------------------------------------------------------------|
| 2  | Generation start 22/02/22 16:09:21                                       |
| 3  | _AUPDATE_FIRST : creation of file with numseq 18                         |
| 4  | maxmem=67108864                                                          |
| 5  | 22/02/2022 16:09:21 : Directory update                                   |
| 6  | Directory creation D:\Sage\X3ERPV12\Folders\X3_PUB\BRI\GEN\BRI\FENSJ     |
| 7  | 22/02/2022 16:09:21 : TRTMIGRAZX3 : Process Start on : BRI               |
| 8  | 22/02/2022 16:09:22 : TRTMIGRAZX3 : END.                                 |
| 9  | 22/02/2022 16:09:22 : TRTMIGTABX3 : Process Start on : BRI               |
| 10 | 22/02/2022 16:09:22 : TRTMIGACV Activity Code : MIG -> value 2 -         |
| 11 | TRTMIGACV : Process Start on : BRI                                       |

2. Review the folder settings in Setup, general parameters, Folders (GESADS) to make sure the MIG flag is now disabled

| Folders |                  | All 📏 Se    | tup )    | General | parameters  |                 |               |        |            |               |               |       |   |   |
|---------|------------------|-------------|----------|---------|-------------|-----------------|---------------|--------|------------|---------------|---------------|-------|---|---|
|         | 00 .*            | <u>⊼</u> ↑↓ | <u>↓</u> | Folde   | er generati | on              |               |        |            |               |               |       |   |   |
| Folder  | Name             | â           | Ge       | neral   | Setup kits  | Options         | Screens       | Tables | Initialize | Modifications | Miscellaneous | Links |   |   |
| T       | т                |             | 8        | LEG     |             | Multi-legislati | on managem    | ent    | ******     | Supervisor    | No            |       | v |   |
| BRI     | BRI MIG FROM V11 |             | 9 :      | MIG     |             | Migrations      |               |        |            | Supervisor    | No            |       | * | 1 |
| LIVE    | LIVE BRI ONLY    |             | . :      | DAL     |             |                 | mant fielde ( | DAVE   |            | Cupanisar     | Na            |       |   | - |
| SEED    | SEED             |             | • :      | PAI     |             | nime manage     | ment nelds /  | PATE   |            | Supervisor    | NO            |       |   |   |

### **Post Migration**

sage

3. Execute any functional post migration steps, refer to the online help

https://online-help.sageerpx3.com/erp/12/staticpost/functional-prerequisites-and-postrequisites-for-themigration-of-a-folder-4

4. Clean up the migration tables, as mentioned in the pre migration steps we can use the script TRTMIGDEL you can defer this to a later stage i.e., after testing

5. Check folder version information in the Sage X3 console. After the initial import this was showing as 80.20 which is patch 11 patch 20

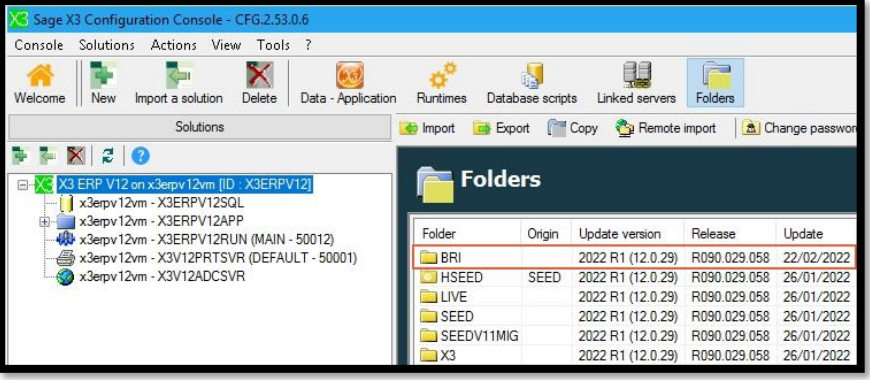

6. Setup endpoint for the migrated folder by navigating to Administration, Administration, Endpoint

|    | sage        | Х3     |                    |                   |   |                    | Super administrator | Super administrator | X3ERPV12/) |
|----|-------------|--------|--------------------|-------------------|---|--------------------|---------------------|---------------------|------------|
| AI | Administrat | tion > | Administration $>$ | Endpoints         |   |                    |                     |                     |            |
| E  | ndpoint     |        |                    |                   |   |                    |                     |                     |            |
|    | Informati   | ion    | Location           | Server parameters |   | Administration     |                     |                     |            |
|    | Informat    | ion    |                    |                   |   |                    |                     |                     | ^          |
|    | Name *      |        |                    |                   |   | Description *      |                     |                     |            |
|    | BRI         |        |                    |                   | ] | MIGRATION FROM V11 | :                   |                     |            |

### **Post Migration**

7. Transfer administration data. This process will only bring across the folder data only and not any of the administration data that is stored in MongoDB. The Admin data could be brought over to the new instance prior to the migration to reduce the overall migration time window.

Worked example on how to copy administration data 

https://support.na.sage.com/selfservice/viewdocument.do?noCount=true&external Id=106053

**During Mongo Installation** 

https://support.na.sage.com/selfservice/viewdocument.do?noCount=true&external Id=85119

Syracuse server migration tool 

https://support.na.sage.com/selfservice/viewdocument.do?noCount=true&external Id=75400

8. The last step get users on the system and commence your test plans

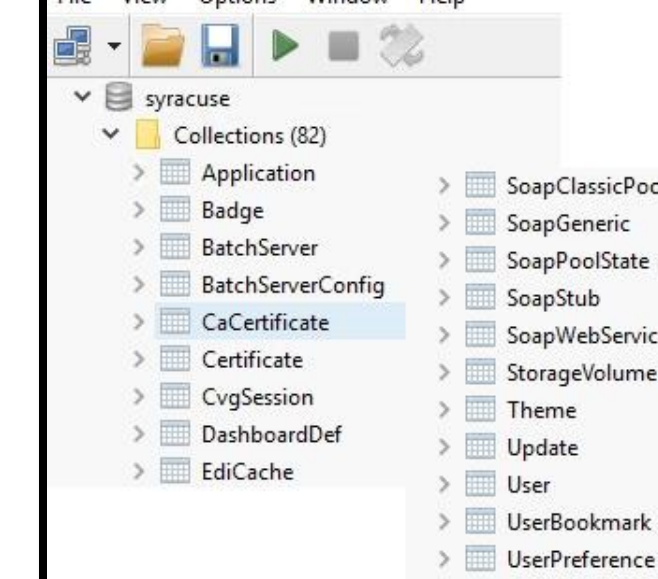

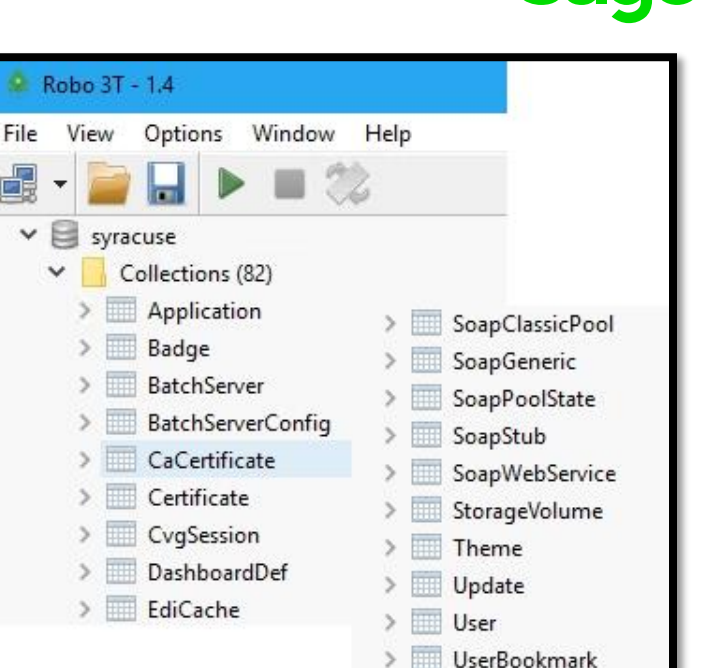

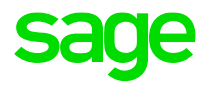

## **Useful Resources**

#### **Online help and documentation**

• Easy Upgrade guide

https://online-help.sageerpx3.com/erp/12/public/getting-started\_quick-upgrade-guide.html

• Folder upgrade / migration guide

https://online-help.sageerpx3.com/erp/12/public/getting-started\_upgrade-of-a-folder\_v11&v12.html

• Functional prerequisites and post requisites for the upgrade of a folder

https://online-help.sageerpx3.com/erp/12/public/getting-started\_requisites-for-upgrade-of-a-folder-v11&12.html

• List of upgrade procedures by module

https://online-help.sageerpx3.com/erp/12/public/getting-started\_list-of-X3-upgrade-procedures-by-module

• Installing Sage X3

https://online-help.sageerpx3.com/erp/12/public/getting-started\_sage-erp-x3-installation-procedure.html

#### **Useful Blogs & KB Articles**

Executing Pre migration Scripts

https://support.na.sage.com/selfservice/viewdocument.do?noCount=true&externalId=88161

Folder validation not complete during migration

https://support.na.sage.com/selfservice/viewdocument.do?noCount=true&externalId=113317

Migration Plan created in Sequencing Monitor, but queries do not run in the batch server

https://support.na.sage.com/selfservice/viewdocument.do?noCount=true&externalId=82477

How to transfer MongoDB data to the new version during migration

https://support.na.sage.com/selfservice/viewdocument.do?noCount=true&externalId=85119

Blog: Should I "Easy Upgrade", "Folder Upgrade" and/or "Migrate" my Version 11 (or earlier) instance to Version 12?

https://www.sagecity.com/gb/sage-x3-uk/b/sage-x3-uk-support-insights/posts/should-i-easy-upgrade-folder-upgrade-and-or-migrate-my-v11-instance-to-v12

Blog: Test System build diary Index (upgrade diaries)

https://www.sagecity.com/gb/sage-x3-uk/b/sage-x3-uk-support-insights/posts/index-page-build-diaries

# Thank you

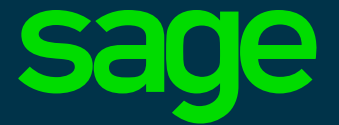

©2021 The Sage Group plc or its licensors. All rights reserved. Sage, Sage logos, and Sage product and service names mentioned herein are the trademarks of Sage Global Services Limited or its licensors. All other trademarks are the property of their respective owners.